# 5G IMSおよびデータUPFノードでのハードウェ アメンテナンスの実行

# 内容

<u>概要</u> <u>前提条件</u> <u>要件</u> <u>使用するコンポーネント</u> <u>背景説明</u> <u>UPFとは</u> <u>VPC-SIとは何ですか。</u> <u>KVMハイパーバイザとは何ですか。</u> <u>ICSRとは</u> 問題 <u>メンテナンスの手順</u>

# 概要

このドキュメントでは、IP Multimedia Subsystem(IMS)ノードおよびData User Plane Function(UPF)ノードでメンテナンスアクティビティを実行する手順について説明します。

# 前提条件

# 要件

次の項目に関する知識があることが推奨されます。

- 5G-UPF
- Redundancy Configuration Manager(RCM)
- ・仮想パケットコア(VPC) シングルインスタンス(SI)
- •カーネルベースの仮想マシン(KVM)ハイパーバイザ

# 使用するコンポーネント

このドキュメントの情報は、次のソフトウェアとハードウェアのバージョンに基づいています。

- ・加入者マイクロサービスインフラストラクチャ(SMI)2020.02.2.35
- Star OS 21.22

このドキュメントの情報は、特定のラボ環境にあるデバイスに基づいて作成されました。このド キュメントで使用するすべてのデバイスは、初期(デフォルト)設定の状態から起動しています 。本稼働中のネットワークでは、各コマンドによって起こる可能性がある影響を十分確認してく ださい。

背景説明

#### UPFとは

ユーザプレーンインターフェイス(UPF)は、5Gコアネットワーク(5GC)のネットワーク機能 (NF)の1つです。 5Gアーキテクチャでは、パケットのルーティングと転送、パケット検査、 QoSの処理、およびデータネットワーク(DN)を相互接続するための外部PDUセッションを担当し ます。

### VPC-SIとは何ですか。

VPC-SIは、StarOSを実行する物理Cisco ASR 5500シャーシの動作を、市販のオフザシェルフ (COTS)サーバ上で実行できる単一の仮想マシン(VM)に統合します。各VPC-SI VMは独立した StarOSインスタンスとして動作し、物理シャーシの管理およびセッションプロセス機能を組み込 みます。

### KVMハイパーバイザとは何ですか。

カーネルベースの仮想マシン(KVM)は、Linuxに組み込まれているオープンソースの仮想化テクノ ロジーです。具体的には、KVMによってLinuxをハイパーバイザに変え、ホストマシンがゲストま たは仮想マシン(VM)と呼ばれる複数の独立した仮想環境を実行できるようにします。

### ICSRとは

Interchassis Session Recovery(ICSR)は、別途ライセンスが必要なライセンス供与されたシスコ の機能です。この機能は、加入者サービスを中断することなく、継続的なコールプロセスに対し て可能な限り高い可用性を提供します。ICSRを使用すると、冗長性を確保するためにゲートウェ イを設定できます。ゲートウェイに障害が発生した場合、ICSRではセッションを障害の周囲に透 過的にルーティングできるため、ユーザエクスペリエンスが維持されます。ICSRでは、セッショ ン情報と状態も保持されます。

### 問題

ハードウェア障害やソフトウェア/ファームウェアのアップグレードなどのハードウェアメンテナ ンスには、サーバのダウンタイムが必要です。この手順に従って、UPFベアメタルサーバでメン テナンスを実行し、サービスを適切に切り替えてUPFアプリケーションの不要なダウンタイムを 回避する方法を実行する必要があります。

# メンテナンスの手順

UPFノードは、KVMハイパーバイザでホストされるStarOS VMです。1台のKVMハイパーバイザ が2つのVMインスタンスをホストします。IMS UPFには1:1の冗長性があり、すべてのアクティブ インスタンスにスタンバイインスタンスがあります。冗長性を処理するために、Session Redundancy Protocol(SRP)とともにICSRを使用します。SRPは、ICSRシャーシ間でhelloメッセ ージを交換するために使用されます。また、アクティブ/スタンバイシャーシ(チェックポイント データ)間でセッション状態情報を交換します。完全なサブスクライバセッション情報は、 SRPリンクを介して、コールリカバリレコード(CRR)の形式でアクティブシャーシからスタンバ

#### イシャーシに送信されます。

#### KVMノードにログインし、KVM virshコマンドを使用してVMインスタンスをリストします。

cloud-user@podname-upf-ims-kvmnode-1:~\$ sudo virsh list --all
Id Name State
\_\_\_\_\_\_

1 imsupf01 running

4 imsupf10 running

cloud-user@podname-upf-ims-kvmnode-1:~\$ UPFインスタンスにログインし、シャーシのステータスを確認します。

[local]imsupf10# show srp info Friday July 22 15:50:24 UTC 2022 Service Redundancy Protocol: \_\_\_\_\_ Context: srp Local Address: 10.x.x.74 Chassis State: Standby Chassis Mode: Backup Chassis Priority: 2 Local Tiebreaker: 02-7E-35-53-F9-F1 Route-Modifier: 9 Peer Remote Address: 10.x.x.73 Peer State: Active Peer Mode: Primary Peer Priority: 1 Peer Tiebreaker: 02-11-59-73-87-35 Peer Route-Modifier: 8 Last Hello Message received: Fri Jul 22 15:50:21 2022 (3 seconds ago) Peer Configuration Validation: Complete Last Peer Configuration Error: None Last Peer Configuration Event: Fri Jul 22 15:50:22 2022 (2 seconds ago) Last Validate Switchover Status: None Connection State: Connected [local]imsupf01# show srp info Friday July 22 15:31:20 UTC 2022 Service Redundancy Protocol: \_\_\_\_\_ Context: srp Local Address: 10.x.x.66 Chassis State: Active Chassis Mode: Backup Chassis Priority: 2 Local Tiebreaker: 02-7C-1A-62-FA-3C Route-Modifier: 5 Peer Remote Address: 10.x.x.65 Peer State: Standby Peer Mode: Primary Peer Priority: 1 Peer Tiebreaker: 02-87-33-98-6D-08 Peer Route-Modifier: 6 Last Hello Message received: Fri Jul 22 15:31:20 2022 (1 seconds ago) Peer Configuration Validation: Complete Last Peer Configuration Error: None Last Peer Configuration Event: Fri Jul 22 15:20:13 2022 (668 seconds ago)

#### Last Validate Switchover Status: None Connection State: **Connected** IMS UPFのアクティブ/スタンバイICSRペアの回線数が同じかどうかを確認します。

Active node # show configuration | grep -n -E "^end\$" Thursday July 21 07:30:17 UTC 2022 14960:end

Standby Node
# show configuration | grep -n -E "^end\$"
Thursday July 21 07:31:02 UTC 2022

**14959**:end

アクティブUPFでのSRPスイッチオーバーの前に、SRP sessmgrがアクティブ接続状態であるか どうかを確認し、保留中のアクティブ状態がないことを確認します。

[local]imsupf01# show srp checkpoint statistics active Thursday July 21 07:38:04 UTC 2022 Number of Sessmgrs: 20 Sessmgrs in Active-Connected state: 20 Sessmgrs in Standby-Connected state: 0 Sessmgrs in Pending-Active state: 0 スタンバイUPFでのSRPスイッチオーバーの前に、SRP sessmgrがアクティブ接続状態であるか どうかを確認し、pending-active状態がないことを確認します

[local]imsupf02# show srp checkpoint statistics active Thursday July 21 07:40:03 UTC 2022 Number of Sessmgrs: 20 Sessmgrs in Active-Connected state: 0 Sessmgrs in Standby-Connected state: 20 Sessmgrs in Pending-Active state: 0 これら2つの状態のいずれかがActive状態の場合、切り替えの前に最初に次のタスクを実行する必

要があります。

[upf-ims]# save config /flash/xxx\_production.cfg. --> Replace xxx with the desired name of the config

[upf-ims]# srp validate-configuration
[upf-ims]# srp validate-switchover

VMをシャットダウンする前に、アクティブインスタンスがスタンバイに切り替わり、サブスクラ イバが正常に切り替わることを確認する必要があります。インスタンスがすでにスタンバイ状態 になっている場合は、アクションは必要ありません。インスタンスがアクティブな場合は、強調 表示されている値を確認し、スタンバイがテイクオーバーできる状態であることを確認します。

アクティブなUPFインスタンスの現在のサブスクライバを確認します。

[local]imsupf01# show subscribers data-rate summary
Friday July 22 16:01:37 UTC 2022

Total Subscribers : **175024** Active : 175024 Dormant : 0 アクティブ・インスタンスをスタンバイに切り替えます。 [context-name]<hostname># srp initiate-switchover

スタンバイのステータスを確認します。スタンバイは現在アクティブになり、サブスクライバセ ッションも新しいアクティブインスタンスに移動します。両方のVMインスタンスがスタンバイ状 態であるため、サーバメンテナンスのためにダウンすることをお勧めします。指定されたvirshコ マンドを使用して、VMインスタンスをシャットダウンし、ステータスを確認します。

1 imsupf01 **shut off** 

4 imsupf10 shut off

cloud-user@podname-upf-ims-kvmnode-1:~\$

メンテナンス後にサーバが復帰すると、VMは自動的に起動します。UPFインスタンスはスタンバ イ状態のままです。指定されたコマンドで確認します。

[local]imsupf10# show srp info Friday July 22 15:50:24 UTC 2022 Service Redundancy Protocol: \_\_\_\_\_ Context: srp Local Address: 10.x.x.74 Chassis State: Standby Chassis Mode: Backup Chassis Priority: 2 Local Tiebreaker: 02-7E-35-53-F9-F1 Route-Modifier: 9 Peer Remote Address: 10.x.x.73 Peer State: Active Peer Mode: Primary Peer Priority: 1 Peer Tiebreaker: 02-11-59-73-87-35 Peer Route-Modifier: 8 Last Hello Message received: Fri Jul 22 15:50:21 2022 (3 seconds ago) Peer Configuration Validation: Complete Last Peer Configuration Error: None Last Peer Configuration Event: Fri Jul 22 15:50:22 2022 (2 seconds ago) Last Validate Switchover Status: None Connection State: Connected

データUPFは、N:Mの冗長性を持つRCMを使用します。NはアクティブUPFの数を表し、10未満 で、Mは冗長グループ内のスタンバイUPの数を表します。RCMは、StarOSベースのユーザプレ ーン機能(UPF)に冗長性を提供するシスコ独自のノードまたはネットワーク機能(NFs)です。 す べてのアクティブUPFから必要なすべてのセッション情報を保存またはミラーリングします。ス イッチオーバートリガーでは、共通の場所から適切なセッションデータを受信するために1つのス タンバイUPFが選択されます。RCMはVM上のK3クラスタで実行されます。オペレーションセン ターがRCMノードを設定します。

データUPFノードもIMS UPFノードと同じです。唯一の違いは、RCM冗長管理です。

KVMノードのVMステータスをチェックします。

cloud-user@podname-upf-data-kvmnode-1:~\$ sudo virsh list --all Id Name State

\_\_\_\_\_

1 dataupf20 running 2 dataupf11 running

cloud-user@podname-upf-data-kvmnode-1:~\$ UPFインスタンスにログインした後、RCMの冗長性ステータスを確認します。インスタンスがす でにスタンバイ状態になっている場合は、アクションは必要ありません。アクティブな場合は、 正常にスタンバイに切り替える必要があります。

[local]dataupf11# show rcm info Friday July 22 17:23:17 UTC 2022 Redundancy Configuration Module: \_\_\_\_\_ Context: rcm Bind Address: 10.x.x.75 Chassis State: Active Session State: SockActive Route-Modifier: 26 RCM Controller Address: 10.x.x.163 RCM Controller Port: 9200 RCM Controller Connection State: Connected Ready To Connect: Yes Management IP Address: 10.x.x.149 Host ID: DATAUPF15 SSH IP Address: 10.x.x.158 (Activated) SSH IP Installation: Enabled

[local]dataupf11#

すべてのsessmgrがActive-connected状態であることを確認します。

local]dataupf11# show rcm checkpoint statistics active Thursday July 21 07:47:03 UTC 2022 Number of Sessmgrs: 22 Sessmgrs in Active-Connected state: 22 Sessmgrs in Standby-Connected state: 0 Sessmgrs in Pending-Active state: 0 顧客情報アンケート(CIQ)から対応するRCMノードを特定し、RCMのステータスを確認します。 RCMの切り替えは、マスターノードからのみ実行できます。マスターRCMにログインしているこ とを確認します。

[podname-aio-1/dcrm01] rcm# rcm show-status
message :
{"status":"MASTER"}
[podname-aio-1/dcrm01] rcm#
次のコマンドを使用して、アクティブおよびスタンバイUPFノードを検索します(出力を省略
)。

```
[podname-aio-1/dcrm01] rcm# rcm show-statistics controller
message :
{
    "keepalive_version": "e7386cb81b1fefc3396dfd1d528e0d2a27de80d5de6a78364caf938a0d2149b6",
    "keepalive_timeout": "20s",
    "num_groups": 2,
```

```
"groups": [
{
"groupid": 1,
"endpoints_configured": 7,
"standby_configured": 1,
"pause_switchover": false,
"active": 6,
"standby": 1,
"endpoints": [
{
"endpoint": "10.x.x.75",
"bfd_status": "STATE_UP",
"upf_registered": true,
"upf_connected": true,
"upf_state_received": "UpfMsgState_Active",
"bfd_state": "BFDState_UP",
"upf_state": "UPFState_Active",
"route_modifier": 26,
"pool_received": true,
"echo_received": 142354,
"management_ip": "10.x.x.149",
"host_id": "DATAUPF15",
"ssh_ip": "10.x.x.158",
"force_nso_registration": false
. . . .
. . . .
{
"endpoint": "10.x.x.77",
"bfd_status": "STATE_UP",
"upf_registered": true,
"upf_connected": true,
"upf_state_received": "UpfMsgState_Standby",
"bfd_state": "BFDState_UP",
"upf_state": "UPFState_Standby",
"route_modifier": 50,
"pool_received": false,
"echo_received": 3673,
"management_ip": "10.x.x.153",
"host_id": "",
"ssh_ip": "10.x.x.186",
"force_nso_registration": false
},
管理IPを使用してスタンバイUPFインスタンスにログインし、ステータスを確認します
```

SSH IP Address: 10.x.x.186 (Activated) SSH IP Installation: Enabled

[local]dataupf13# 確認後、アクティブからスタンバイにグレースフルスイッチオーバーします。管理IPを使用して いることを確認します。

[podname-aio-1/dcrm01] rcm# rcm switchover-mgmt-ip source 10.x.x.149 destination 10.x.x.153 注:スイッチオーバー後に新しいActive UP sessmgrがSERVER状態のままになる場合。シスコの テクニカルサポートに連絡してください。問題のあるインスタンスの場合は、sessmgrを強制終 了する必要があるため、適切なCLIENTソケット状態でRCMに再接続し、回復します。すべての sessmgrがCLIENT状態である必要があります。特定のコマンド(隠しモード)で確認します。

# show session subsystem facility sessmgr all debug-info | grep -E "SessMgr | Mode:"
Thursday July 21 07:56:26 UTC 2022
SessMgr: Instance 5000
Mode: UNKNOWN State: SRP\_SESS\_STATE\_SOCK\_ACTIVE
SessMgr Activity Detected: FALSE
SessMgr: Instance 22
Mode: CLIENT State: SRP\_SESS\_STATE\_SOCK\_ACTIVE
SessMgr Activity Detected: TRUE
SessMgr: Instance 21
Mode: CLIENT State: SRP\_SESS\_STATE\_SOCK\_ACTIVE
SessMgr Activity Detected: TRUE

すべてのsessmgrがアクティブで準備完了状態であることを確認します。

```
# show rcm checkpoint statistics verbose
Thursday July 21 07:52:29 UTC 2022
smgr state peer recovery pre-alloc chk-point rcvd chk-point sent
inst conn records calls full micro full micro
---- ----- ----- ------ ----- -----
1 Actv Ready 0 0 1731 68120 3107912 409200665
2 Actv Ready 0 0 1794 70019 3060062 408647685
3 Actv Ready 0 0 1753 68793 3078531 406227415
4 Actv Ready 0 0 1744 67585 3080952 410218643
5 Actv Ready 0 0 1749 69155 3096067 404944553
6 Actv Ready 0 0 1741 68805 3067392 407133464
7 Actv Ready 0 0 1744 67963 3084023 406772101
8 Actv Ready 0 0 1748 68702 3009558 408073589
9 Actv Ready 0 0 1736 68169 3030624 405679108
10 Actv Ready 0 0 1707 67386 3071592 406000628
11 Actv Ready 0 0 1738 68086 3052899 407991476
12 Actv Ready 0 0 1720 68500 3102045 408803079
13 Actv Ready 0 0 1772 69683 3082235 406426650
14 Actv Ready 0 0 1727 66900 2873736 392352402
15 Actv Ready 0 0 1739 68465 3032395 409603844
16 Actv Ready 0 0 1756 69221 3063447 411445527
17 Actv Ready 0 0 1755 68708 3051573 406333047
18 Actv Ready 0 0 1698 66328 3066983 407320405
19 Actv Ready 0 0 1736 68030 3037073 408215965
20 Actv Ready 0 0 1733 67873 3069116 405634816
21 Actv Ready 0 0 1763 69259 3074942 409802455
22 Actv Ready 0 0 1748 68228 3051222 406470380
```

サブスクライバが新しいスタンバイに移動されることを確認します。

Total Subscribers : 62259 Active : 62259 Dormant : 0 両方のインスタンスがスタンバイの場合、virshコマンドを使用してVMをKVMからシャットダウ ンできます。

1 dataupf20 shut off
4 dataupf11 shut off

cloud-user@podname-upf-data-kvmnode-1:~\$

VMをシャットダウンすると、メンテナンスのためにKVMノード(物理サーバ)を停止できます 。完了したら、サーバを起動します。VMは自動的に起動します。UPFインスタンスは自動的にス タンバイになります。所定のコマンドで同じことを確認します。

2 dataupfll running

cloud-user@podname-upf-data-kvmnode-1:~\$

[local]dataupf11# show rcm info
Friday July 22 17:36:04 UTC 2022
Redundancy Configuration Module:

Context: rcm

Bind Address: 10.x.x.77 Chassis State: **Standby** Session State: SockStandby Route-Modifier: 50 RCM Controller Address: 10.x.x.163 RCM Controller Port: 9200 RCM Controller Connection State: Connected Ready To Connect: **Yes** Management IP Address: 10.x.x.153 Host ID: SSH IP Address: 10.x.x.186 (Activated) SSH IP Installation: Enabled

[local]dataupf13#

RCMノードでは、rcmコントローラはスタンバイUPFを「pending standby」として表示できます 。 スタンバイに変換するには、最大で15 ~ 20分かかります。次のコマンドで同じことを確認し ます(出力を省略)。

```
"keepalive_timeout": "20s",
"num_groups": 2,
"groups": [
{
"groupid": 1,
"endpoints_configured": 7,
"standby_configured": 1,
"pause_switchover": false,
"active": 6,
"standby": 1,
"endpoints": [
. . . .
. . . .
{
"endpoint": "10.x.x.77",
"bfd_status": "STATE_UP",
"upf_registered": true,
"upf_connected": true,
"upf_state_received": "UpfMsgState_Standby",
"bfd_state": "BFDState_UP",
"upf_state": "UPFState_Standby",
"route_modifier": 50,
"pool_received": false,
"echo_received": 3673,
"management_ip": "10.x.x.153",
"host_id": "",
"ssh_ip": "10.x.x.186",
"force_nso_registration": false
},
```